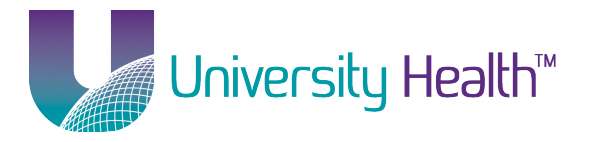

Notice, the new network name is "LSUHEALTH" and is case-sensitive. The old network name was "LSUHSCS."

## **Contents**

| Automatic Setup                      | . 1 |
|--------------------------------------|-----|
| Manual Setup                         | . 1 |
| Installing the Wireless Certificates | 13  |

# **Automatic Setup**

1. There is no automatic option available in Windows XP.

### Return to Table of Contents

## **Manual Setup**

- 1. Download the Wireless Certificate file from the Information Technology website.
- 2. Click on *Start* and then *Run* and enter **certmgr.msc** into the *Open* box and then click *OK*.
- 3. certmgr.msc is now open.

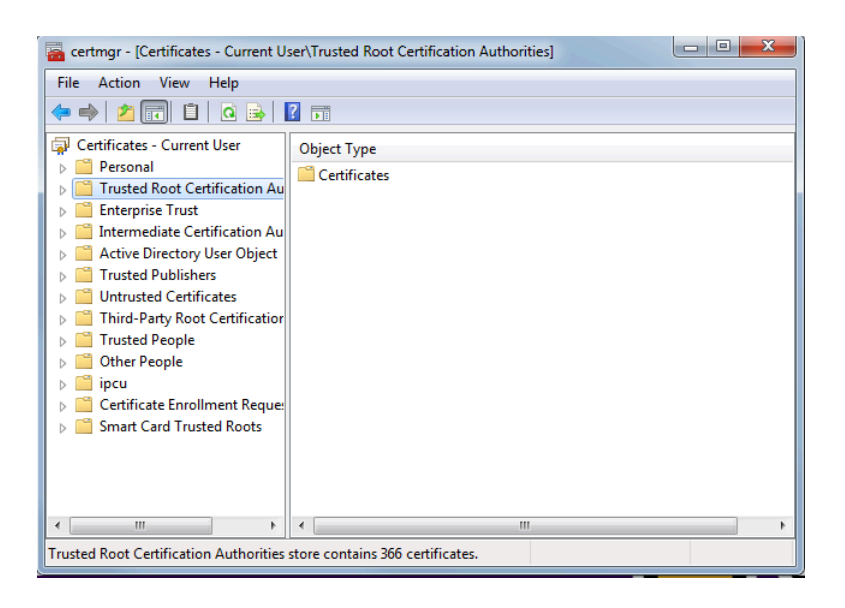

LSUHEALTH Wireless Client Setup – Windows XP - Page 1 of 18

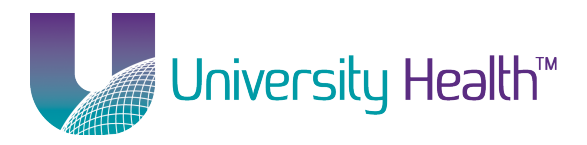

4. Right-click on *Trusted Root Certification Authorities* and choose *All Tasks* and then choose *Import*.

| ᡖ certmgr - [Certificates - Current U                                                                                                    | ser\Trusted | Root Certification Authorities]                                       |  |
|----------------------------------------------------------------------------------------------------|-------------|-----------------------------------------------------------------------|--|
| image: certificates - Current User         File       Action       View       Help         image: certificates - Current User       image: certificates - Current User       image: certificates - Current User         image: certificates - Current User       image: certificates - Current User       image: certificates - Current User         image: certificates - Current User       image: certificates - Current User       find Certificates - Current User         image: certificate - Current User       image: certificates - Current User       Active         image: certificate - Current - All Tasks       image: certificate - Current - All Tasks         image: certificate - Current - All Tasks       image: certificate - Current - All Tasks         image: certificate - Current - All Tasks       image: certificate - Current - All Tasks         image: certificate - Current - All Tasks       image: certificate - Current - All Tasks         image: certificate - Current - All Tasks       image: certificate - Current - All Tasks         image: certificate - Current - All Tasks       image: certificate - Current - All Tasks         image: certificate - Current - All Tasks       image: certificate - Current - All Tasks         image: certificate - Current - All Tasks       image: certificate - Current - All Tasks         image: certificate - Current - All Tasks       image: certificate - Current - All Tasks         image: certificate - | ser\Trusted | Root Certification Authorities]  rpe cates  Find Certificates  Import |  |
| < >                                                                                                    | •           | III                                                                   |  |
| Add a certificate to a store                                                                                                    |             |                                                                       |  |

5. Click Next.

| Certificate Import Wizard | ×                                                                                                    |
|---------------------------|----------------------------------------------------------------------------------------------------|
|                           | Welcome to the Certificate Import<br>Wizard                                                                                                    |
| <u>_</u>                  | This wizard helps you copy certificates, certificate trust<br>lists, and certificate revocation lists from your disk to a<br>certificate store.                                                                                                    |
| <i>V</i>                  | A certificate, which is issued by a certification authority, is<br>a confirmation of your identity and contains information<br>used to protect data or to establish secure network<br>connections. A certificate store is the system area where<br>certificates are kept. |
|                           | To continue, dick Next.                                                                                                    |
|                           |                                                                                                    |
|                           |                                                                                                    |
|                           |                                                                                                    |
|                           |                                                                                                    |
|                           |                                                                                                    |
|                           | < Back Next > Cancel                                                                                                    |
|                           |                                                                                                    |

LSUHEALTH Wireless Client Setup – Windows XP - Page 2 of 18

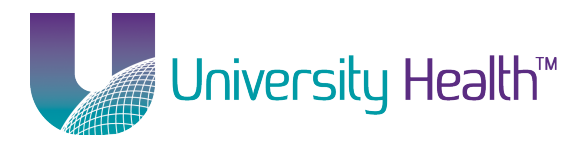

6. Click *Browse* and locate the **wirelesscertchain.p7b** file you downloaded and click *Next*.

| ertificate Import Wizard                  |                                                     |
|-------------------------------------------|-----------------------------------------------------|
| File to Import                            |                                                     |
| Specify the file you want to import.      |                                                     |
|                                           |                                                     |
| File name:                                |                                                     |
|                                           | Browse                                              |
|                                           |                                                     |
| Note: More than one certificate can be    | e stored in a single file in the following formats: |
| Personal Information Exchange- PK         | CS #12 (.PFX,.P12)                                  |
| Cryptographic Message Syntax Sta          | ndard- PKCS #7 Certificates (.P7B)                  |
| Microsoft Serialized Certificate Store    | e (.SST)                                            |
|                                           |                                                     |
|                                           |                                                     |
|                                           |                                                     |
|                                           |                                                     |
| Learn more about certificate file formats |                                                     |
|                                           |                                                     |
|                                           |                                                     |
|                                           |                                                     |
|                                           | < Back Next > Cancel                                |
|                                           |                                                     |

7. Click Next.

| Certificate Import Wizard                                                                                |
|----------------------------------------------------------------------------------------------------|
| Certificate Store                                                                                        |
| Certificate stores are system areas where certificates are kept.                                         |
| Windows can automatically select a certificate store, or you can specify a location for the certificate. |
| O Automatically select the certificate store based on the type of certificate                            |
| Place all certificates in the following store                                                            |
| Certificate store:                                                                                       |
| Trusted Root Certification Authorities Browse                                                            |
| Learn more about <u>certificate stores</u>                                                               |
| < Back Next > Cancel                                                                                     |

LSUHEALTH Wireless Client Setup – Windows XP - Page 3 of 18

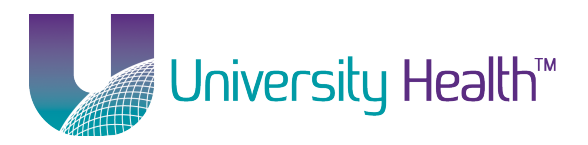

8. Click Finish.

| Certificate Import Wizard |                                                                            | ×                                                                     |
|---------------------------|----------------------------------------------------------------------------|-----------------------------------------------------------------------|
|                           | Completing the Certifi<br>Wizard<br>The certificate will be imported after | <b>cate Import</b><br>r you dick Finish.                              |
|                           | You have specified the following set                                       | tings:                                                                |
|                           | Certificate Store Selected by User<br>Content<br>File Name                 | Trusted Root Certifica<br>PKCS #7 Certificates<br>\\psf\Home\Download |
|                           | •                                                                          | Þ                                                                     |
|                           |                                                                            |                                                                       |
|                           | < Back F                                                                   | inish Cancel                                                          |

9. Click Yes.

| Security Wa | arning                                                                                                    |
|-------------|----------------------------------------------------------------------------------------------------|
| <u>^</u>    | You are about to install a certificate from a certification authority (CA)<br>claiming to represent:<br>Trusted Root CA G2<br>Windows cannot validate that the certificate is actually from "Trusted<br>Root CA G2". You should confirm its origin by contacting "Trusted Root<br>CA G2". The following number will assist you in this process:                         |
|             | Thumbprint (sha1): E1D35085 BD1EA8A1 2F4373BF 599B664C E0072104<br>Warning:<br>If you install this root certificate, Windows will automatically trust any<br>certificate issued by this CA. Installing a certificate with an unconfirmed<br>thumbprint is a security risk. If you click "Yes" you acknowledge this<br>risk.<br>Do you want to install this certificate? |
|             | Yes No                                                                                                    |

10. Click Yes again.

LSUHEALTH Wireless Client Setup – Windows XP - Page 4 of 18

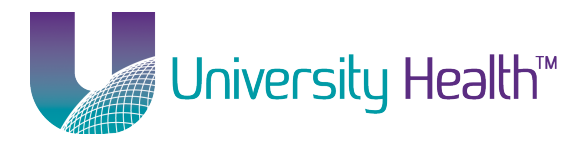

| Security W | arning                                                                                                    |
|------------|----------------------------------------------------------------------------------------------------|
| <u>^</u>   | You are about to install a certificate from a certification authority (CA)<br>claiming to represent:<br>LSU Health System CA<br>Windows cannot validate that the certificate is actually from "LSU<br>Health System CA". You should confirm its origin by contacting "LSU<br>Health System CA". The following number will assist you in this |
|            | process:<br>Thumbprint (sha1): C84683FB FAC60E9F DBDBE8F1 783C3D30 8EB06041<br>Warning:<br>If you install this root certificate, Windows will automatically trust any                                                                                                    |
|            | certificate issued by this CA. Installing a certificate with an unconfirmed<br>thumbprint is a security risk. If you click "Yes" you acknowledge this<br>risk.<br>Do you want to install this certificate?                                                                                                    |
|            | Yes No                                                                                                    |

#### 11. Click Yes again.

| Security Wa | Security Warning                                                                                                    |  |  |
|-------------|----------------------------------------------------------------------------------------------------|--|--|
| <u>^</u>    | You are about to install a certificate from a certification authority (CA)<br>claiming to represent:<br>shv-SH-CA1<br>Windows cannot validate that the certificate is actually from<br>"shv-SH-CA1". You should confirm its origin by contacting<br>"shv-SH-CA1". The following number will assist you in this process:<br>Thumbprint (sha1): 114CA481 DE6B9D39 A2218ED3 FD91D236 177D0B92 |  |  |
|             | Warning:<br>If you install this root certificate, Windows will automatically trust any<br>certificate issued by this CA. Installing a certificate with an unconfirmed<br>thumbprint is a security risk. If you click "Yes" you acknowledge this<br>risk.<br>Do you want to install this certificate?                                                                                       |  |  |
|             | Yes No                                                                                                    |  |  |

LSUHEALTH Wireless Client Setup – Windows XP - Page 5 of 18

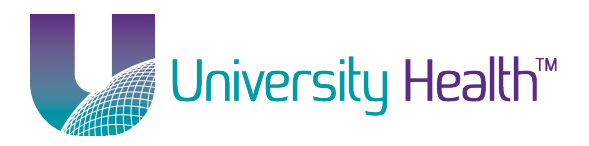

12. Click OK.

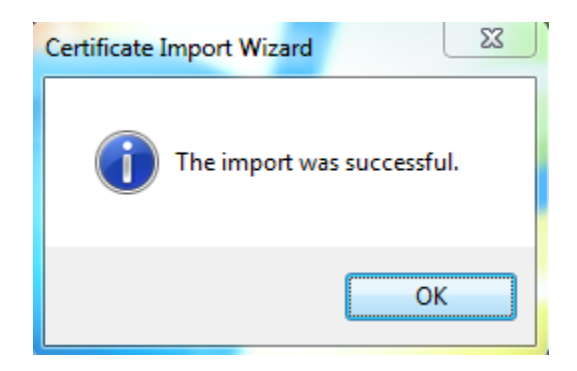

13. Close the certmgr window.

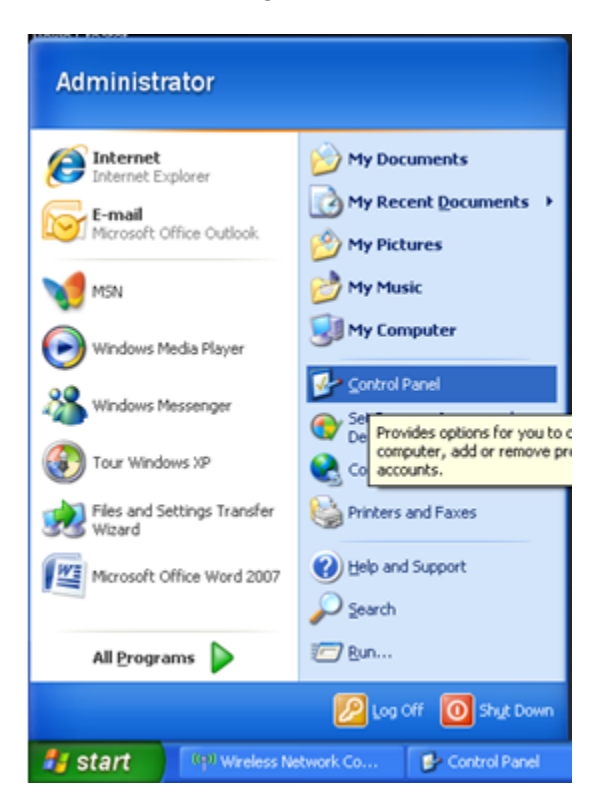

1. Click on *Start* and then *Control Panel*.

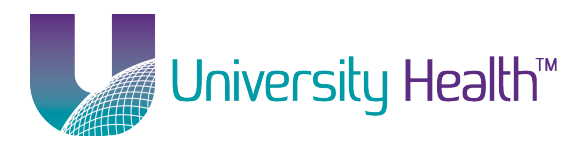

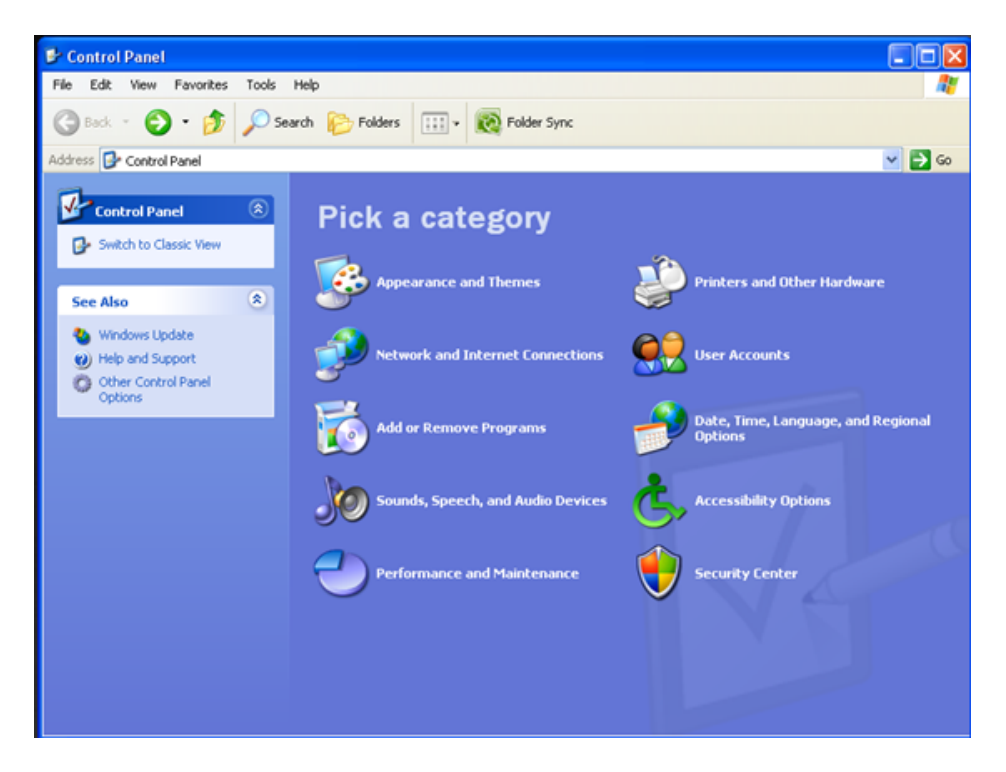

2. Click on Network and Internet Connections.

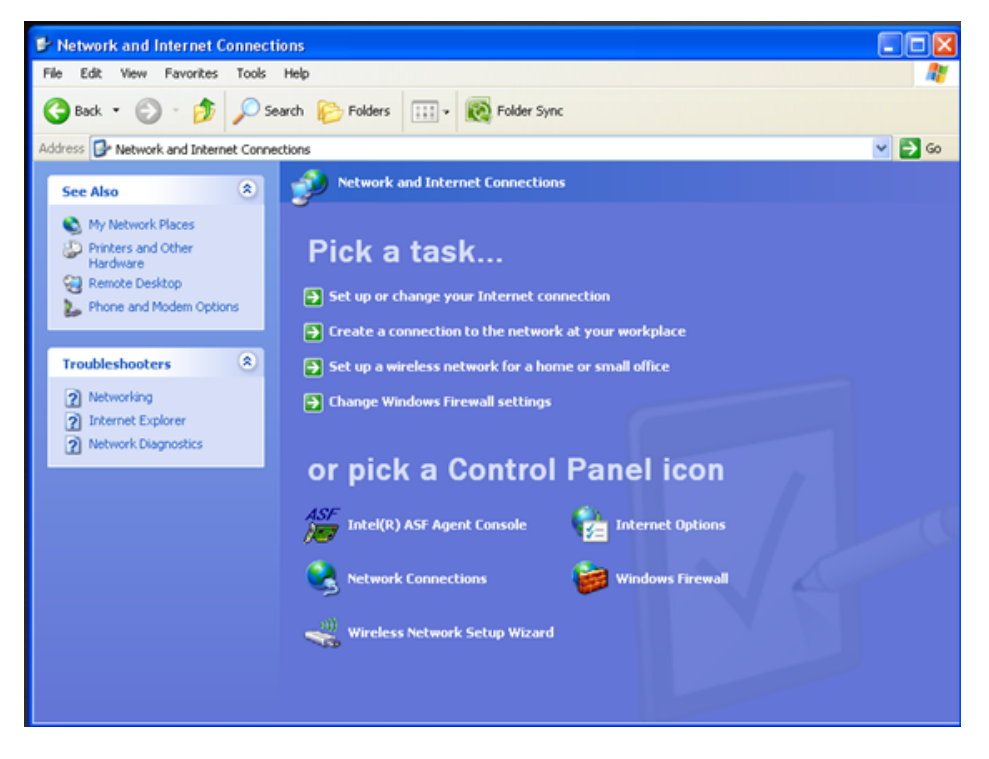

3. Under Pick a Control Panel icon, click Network Connections.

LSUHEALTH Wireless Client Setup – Windows XP - Page 7 of 18

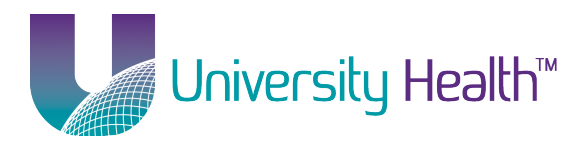

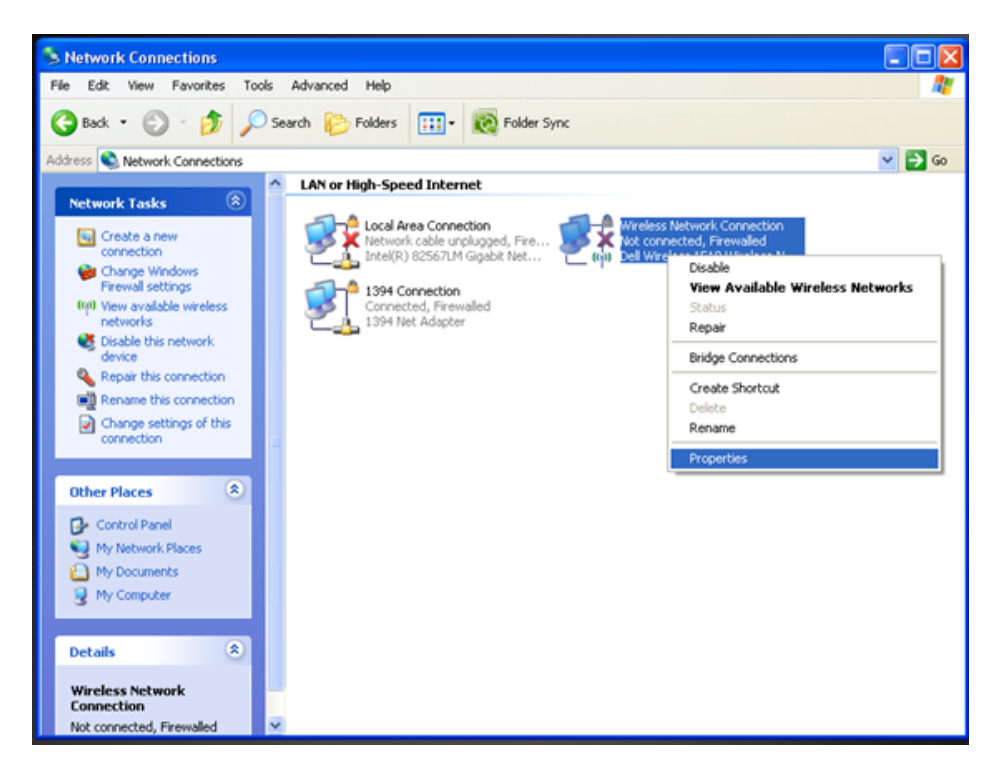

4. Right-click on your Wireless Network Connection and select Properties.

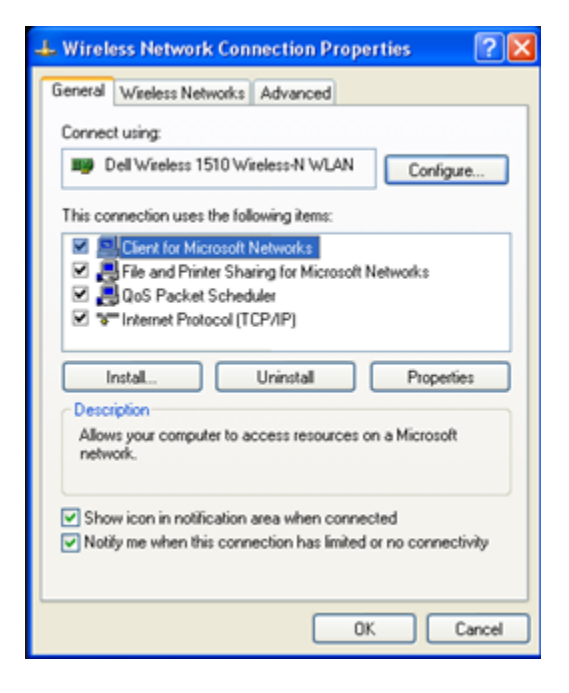

5. Click on the *Wireless* tab at the top.

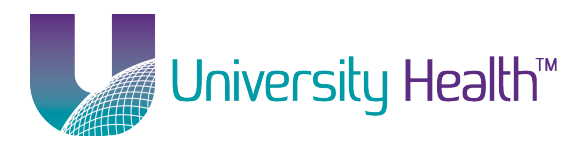

| Vireless Network Conne                                         |                                                                  |
|----------------------------------------------------------------|------------------------------------------------------------------|
| neral Wireless Networks                                        | dvanced                                                          |
| Use Windows to configure r                                     | ny wireless network settings                                     |
| Available networks:                                            |                                                                  |
| To connect to, disconnect fro<br>about wireless networks in ra | om, or find out more information<br>nge, click the button below. |
|                                                                | View Wireless Networks                                           |
| below.                                                         | lable networks in the order listed                               |
| below:                                                         | Move up                                                          |
| Add Remove                                                     | Move up<br>Move down                                             |
| Add Remove                                                     | Advanced                                                         |

6. Under Preferred networks, click on Add.

| and the second second sec |                                 |   |
|----------------------------------------------------------------------------------------------------|---------------------------------|---|
| Network name (SSID):                                                                                                    | LSUHEALTH                       |   |
| Connect even if t                                                                                                    | his network is not broadcasting |   |
| Wreless network key                                                                                                    |                                 |   |
| This network requires                                                                                                    | a key for the following:        |   |
| Network Authenticat                                                                                                    | ion: WPA2                       | ~ |
| Data encryption:                                                                                                    | AES                             | * |
| Network key:                                                                                                    |                                 |   |
| Confirm network key:                                                                                                    |                                 |   |
| Key index (advanced                                                                                                    | 0 1 0                           |   |
| The key is provid                                                                                                    | ed for me automatically         |   |

- 7. Enter LSUHEALTH as the Network name (SSID).
- 8. Check the box labeled *Connect even if this network is not broadcasting*.
- 9. Under Wireless Network Key, select **WPA2** for Network authentication and **AES** for Data encryption.

LSUHEALTH Wireless Client Setup – Windows XP - Page 9 of 18

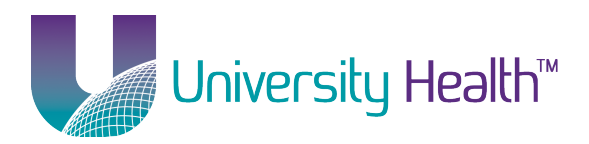

10. Select the Authentication tab at the top.

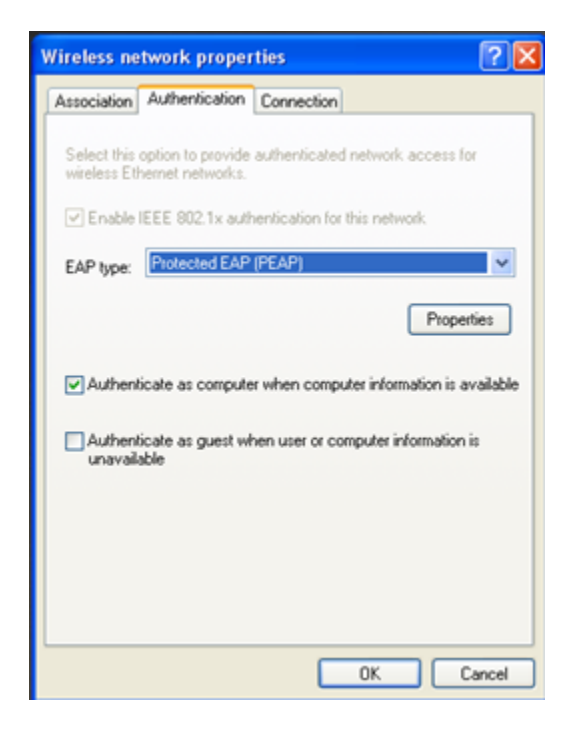

- 11. Select Protected EAP (PEAP) as the EAP type.
- 12. Click the *Properties* button under *EAP type*.

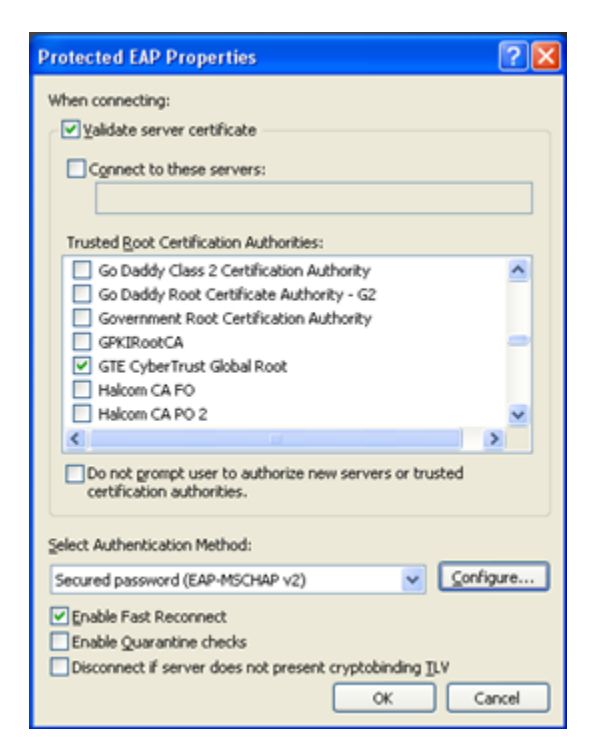

LSUHEALTH Wireless Client Setup – Windows XP - Page 10 of 18

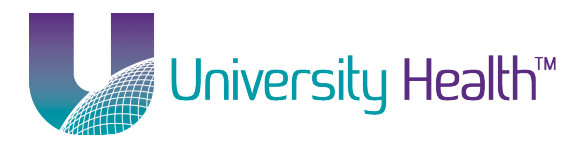

- 13. Check the box labeled *Validate server certificate*.
- 14. Under *Trusted Root Certification Authorities* (listed in alphabetical order), check all references to GlobalSign and *Trusted Root* and *LSU Health System* and *finally shv-SH-CA1*. If you do not see these in the list, click *Cancel* all the way out and please refer to the section below to install this certificate. <u>Click here to jump to that section</u>.
- 15. For *Select Authentication Method,* choose **Secured password (EAP-MSCHAP v2)** and click the *Configure* button.

| EAP MSCHAPv2 Properties                                                      |
|------------------------------------------------------------------------------|
| When connecting:                                                             |
| Automatically use my Windows logon name and<br>password (and domain if any). |
| OK Cancel                                                                    |

- a. If you logon to your computer using your UHSYSTEM\username and password, be sure this check box is checked for Automatically use my Windows logon name and password (and domain if any).
- b. If you use a different username and password to logon to your computer, uncheck the box for Automatically use my Windows logon name and password (and domain if any).
   Please note, this will require you to authenticate using your UHSYSTEM\username and password, once the computer is started up, to connect to the "LSUHEALTH" wireless.
- 16. Click OK.
- 17. Click OK.

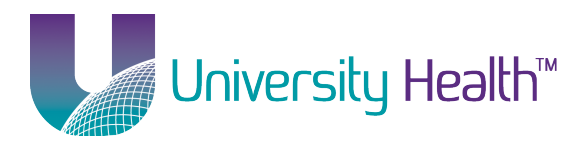

| /ireless ne | twork propert       | ies               |                | 2 |
|-------------|---------------------|-------------------|----------------|---|
| Association | Authentication      | Connection        |                |   |
| Automati    | connection          |                   |                |   |
| Whene       | ver this network is | detected, Wind    | ows can connec | 2 |
|             | Connect when this   | network is in rar | ige            |   |
|             |                     |                   | -              |   |
|             |                     |                   |                |   |
|             |                     |                   |                |   |
|             |                     |                   |                |   |
|             |                     |                   |                |   |
|             |                     |                   |                |   |
|             |                     |                   |                |   |
|             |                     |                   |                |   |
|             |                     |                   |                |   |
|             |                     |                   |                |   |
|             |                     |                   |                |   |
|             |                     |                   |                |   |

- 18. Click on the *Connection* tab at the top.
- 19. Check the box labeled *Connect when this network is in range*.
- 20. Click OK.
- 21. Now, your computer will attempt to connect to the "**LSUHEALTH**" network and might prompt you to enter your username and password depending on one of your previous choices.

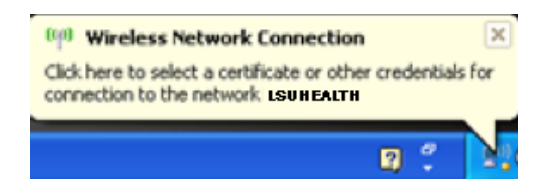

22. If the Wireless Network Connection bubble appears, click on it.

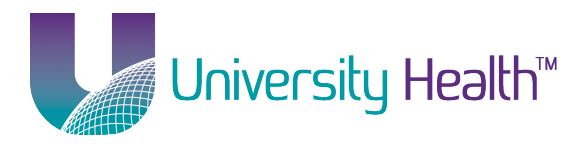

| Enter Credentials                               |              |  |
|-------------------------------------------------|--------------|--|
| R                                               |              |  |
| User name:                                      | username     |  |
| Password:                                       | •••••        |  |
| Logon domain:                                   | LSUMC-MASTER |  |
| Save this user name and password for future use |              |  |
| (                                               | OK Cancel    |  |

- 23. Enter your username, password and the domain UHSYSTEM.
- 24. Click OK.
- 25. You should now be successfully connected to the "LSUHEALTH" network.

**Return to Table of Contents** 

# **Installing the Wireless Certificates**

Please refer to this section only if one or more of the certificates from step 18 are missing.

- 1. Download the Wireless Certificate file from the Information Technology website.
- 2. Click on *Start* and then *Run* and enter **certmgr.msc** into the *Open* box and then click *OK*.

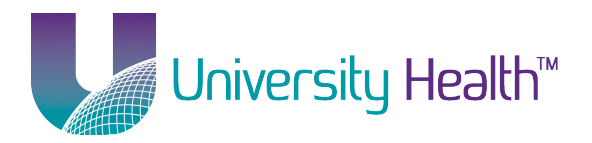

3. certmgr.msc is now open.

| 🚡 certmgr - [Certificates - Current User\Trusted Root Certification Authorities]                                                                                                    |                                       |  |  |
|----------------------------------------------------------------------------------------------------|---------------------------------------|--|--|
| File Action View Help                                                                                                    |                                       |  |  |
| ⇐ ⇒   2 🗊 📋   0 🖦   🛛 🖬                                                                                                    |                                       |  |  |
| <ul> <li>Certificates - Current User</li> <li>Personal</li> <li>Trusted Root Certification Au</li> <li>Enterprise Trust</li> <li>Intermediate Certification Au</li> <li>Active Directory User Object</li> <li>Trusted Publishers</li> <li>Untrusted Certificates</li> <li>Trusted People</li> <li>Other People</li> <li>Other People</li> <li>Gertificate Enrollment Reque:</li> <li>Smart Card Trusted Roots</li> </ul> | Object Type<br>Certificates           |  |  |
| ۲ III ۲                                                                                                    | ۱۱ ( ۱۱ ( ۱۱ ( ۱۱ ( ۱۱ ( ۱۱ ( ۱۱ ( ۱۱ |  |  |
| Trusted Root Certification Authorities store contains 366 certificates.                                                                                                    |                                       |  |  |

4. Right-click on *Trusted Root Certification Authorities* and choose *All Tasks* and then choose *Import*.

| File Action   View Help   Certificates - Current User   Personal   Certificates   Certificates   Enterp   Find Certificates   Enterp   Find Certificates   Active   Active   Active   View   Truste   View   Truste   Export List   Other   Help   Smart Card Trusted Roots                                                                                                    | 🚡 certmgr - [Certificates - Current User\Trusted Root Certification Authorities]                                                                |   |  |  |
|----------------------------------------------------------------------------------------------------|----------------------------------------------------------------------------------------------------|---|--|--|
| Certificates - Current User       Object Type         > Personal       Certificates         > Enterp       Find Certificates         > Active       All Tasks         > Active       Import         > Truste       View         > Truste       Export List         > Truste       Export List         > Truste       Export List         > Other       Help         > Smart Card Trusted Roots | File Action View Help                                                                                                    |   |  |  |
| ▷       Interm       All Tasks       Find Certificates         ▷       Active       Import         ▷       Third-       Refresh         □       Third-       Refresh         □       Third-       Refresh         □       Other       Help         □       Certificate Enrollment Reque:       Smart Card Trusted Roots                                                                        | Certificates - Current User     Object Type     Object Type     Certificates     Find Certification Attack                                      |   |  |  |
| <ul> <li>Gertificate Enrollment Reque:</li> <li>Smart Card Trusted Roots</li> </ul>                                                                                                    | Interr     All Tasks     Find Certificates       Active     Import       Intruste     Kefresh       Truste     Export List       Other     Help |   |  |  |
|                                                                                                    | Gertificate Enrollment Reque:     Smart Card Trusted Roots     III     K     III     K     III                                                  | 4 |  |  |

5. Click Next.

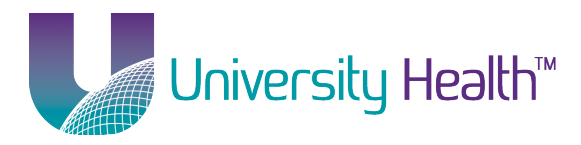

|   | Welcome to the Certificate Import<br>Wizard                                                                                                    |
|---|----------------------------------------------------------------------------------------------------|
|   | This wizard helps you copy certificates, certificate trust<br>lists, and certificate revocation lists from your disk to a<br>certificate store.                                                                                                    |
| 4 | A certificate, which is issued by a certification authority, is<br>a confirmation of your identity and contains information<br>used to protect data or to establish secure network<br>connections. A certificate store is the system area where<br>certificates are kept. |
|   | To continue, dick Next.                                                                                                    |
|   |                                                                                                    |
|   |                                                                                                    |
|   |                                                                                                    |
|   |                                                                                                    |
|   |                                                                                                    |
|   |                                                                                                    |

6. Click *Browse* and locate the **wirelesscertchain.p7b** file you downloaded and click *Next*.

| rtific | ate Import Wizard                                                                        |
|--------|------------------------------------------------------------------------------------------|
| File   | to Import                                                                                |
|        | Specify the file you want to import.                                                     |
|        | File name:                                                                               |
|        | Browse                                                                                   |
|        | Note: More than one certificate can be stored in a single file in the following formats: |
|        | Personal Information Exchange-PKCS #12 (.PFX,.P12)                                       |
|        | Cryptographic Message Syntax Standard- PKCS #7 Certificates (.P7B)                       |
|        | Microsoft Serialized Certificate Store (.SST)                                            |
|        |                                                                                          |
|        |                                                                                          |
|        |                                                                                          |
| Lear   | rn more about <u>certificate file formats</u>                                            |
|        |                                                                                          |
|        |                                                                                          |
|        | < Back Next > Cancel                                                                     |
|        |                                                                                          |

#### 7. Click Next.

LSUHEALTH Wireless Client Setup – Windows XP - Page 15 of 18

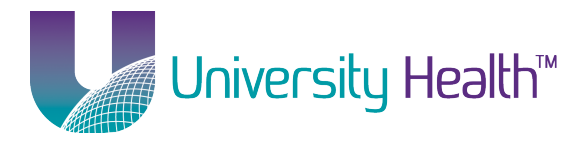

| ertificate Import Wizard                                                                                    |
|----------------------------------------------------------------------------------------------------|
| Certificate Store                                                                                           |
| Certificate stores are system areas where certificates are kept.                                            |
|                                                                                                    |
| Windows can automatically select a certificate store, or you can specify a location for<br>the certificate. |
| $\bigcirc$ Automatically select the certificate store based on the type of certificate                      |
| Place all certificates in the following store                                                               |
| Certificate store:                                                                                          |
| Trusted Root Certification Authorities Browse                                                               |
|                                                                                                    |
|                                                                                                    |
|                                                                                                    |
|                                                                                                    |
|                                                                                                    |
| Learn more about <u>certificate stores</u>                                                                  |
|                                                                                                    |
|                                                                                                    |
| < Back Next > Cancel                                                                                        |
|                                                                                                    |

8. Click Finish.

| Certificate Import Wizard |                                                            | ×                                                                     |
|---------------------------|------------------------------------------------------------|-----------------------------------------------------------------------|
|                           | Completing the Certifi<br>Wizard                           | cate Import                                                           |
|                           | The certificate will be imported after                     | you dick Finish.                                                      |
|                           | You have specified the following set                       | tings:                                                                |
|                           | Certificate Store Selected by User<br>Content<br>File Name | Trusted Root Certifica<br>PKCS #7 Certificates<br>\\psf\Home\Download |
|                           | < Back F                                                   | inish Cancel                                                          |

9. Click Yes.

LSUHEALTH Wireless Client Setup – Windows XP - Page 16 of 18

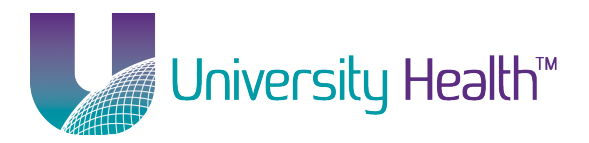

| Security W | arning                                                                                                    |
|------------|----------------------------------------------------------------------------------------------------|
|            | You are about to install a certificate from a certification authority (CA)<br>claiming to represent:                                                                                                    |
|            | Trusted Root CA G2                                                                                                    |
|            | Windows cannot validate that the certificate is actually from "Trusted<br>Root CA G2". You should confirm its origin by contacting "Trusted Root<br>CA G2". The following number will assist you in this process:                                        |
|            | Thumbprint (sha1): E1D35085 BD1EA8A1 2F4373BF 599B664C E0072104                                                                                                    |
|            | Warning:<br>If you install this root certificate, Windows will automatically trust any<br>certificate issued by this CA. Installing a certificate with an unconfirmed<br>thumbprint is a security risk. If you click "Yes" you acknowledge this<br>risk. |
|            | Do you want to install this certificate?                                                                                                    |
|            | Yes No                                                                                                    |

10. Click Yes again.

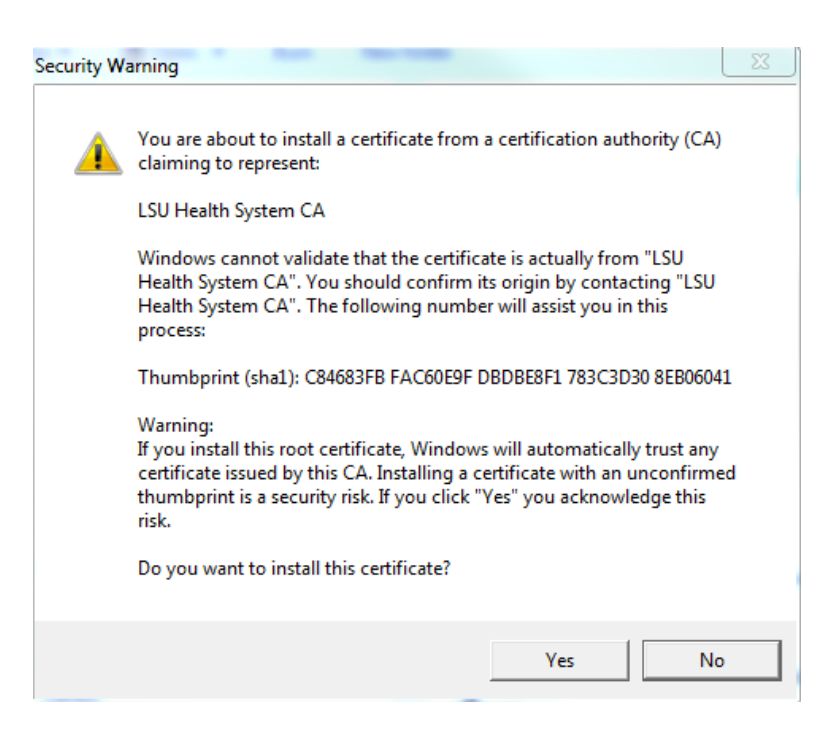

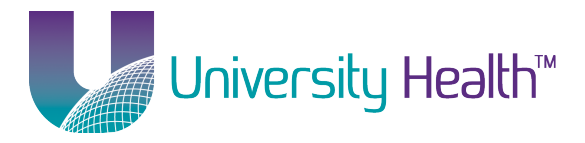

| Security Wa | arning                                                                                                    |
|-------------|----------------------------------------------------------------------------------------------------|
|             | You are about to install a certificate from a certification authority (CA)<br>claiming to represent:                                                                                                    |
|             | shv-SH-CA1                                                                                                    |
|             | Windows cannot validate that the certificate is actually from<br>"shv-SH-CA1". You should confirm its origin by contacting<br>"shv-SH-CA1". The following number will assist you in this process:                                                        |
|             | Thumbprint (sha1): 114CA481 DE6B9D39 A2218ED3 FD91D236 177D0B92                                                                                                    |
|             | Warning:<br>If you install this root certificate, Windows will automatically trust any<br>certificate issued by this CA. Installing a certificate with an unconfirmed<br>thumbprint is a security risk. If you click "Yes" you acknowledge this<br>risk. |
|             | Do you want to install this certificate?                                                                                                    |
|             |                                                                                                    |
|             | Yes No                                                                                                    |

### 12. Click OK.

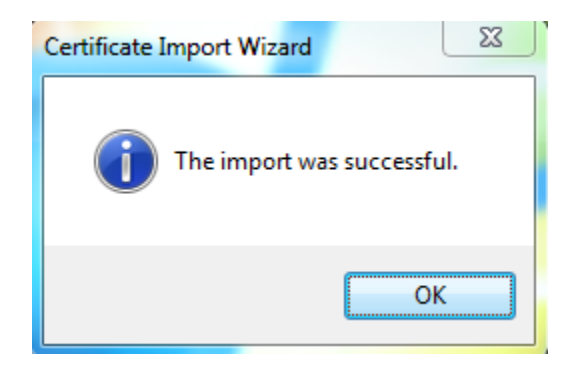

- 13. Close the certmgr window.
- 14. Proceed to the Manual Setup instructions above.

Return to Table of Contents